## CCC<sup>®</sup> Inspection Scheduling – Operational Reporting

| <ul> <li>Capacity Report: Displays the drive-in capacity based on booked appointments</li> <li>Conversion Report: Displays how many sent invitations were converted to actual booked appointments</li> </ul>                                                                                                    |
|----------------------------------------------------------------------------------------------------|
| Running<br>Reports       Follow these steps to run either report type:         Step       Action         1       Log in to the CCC Portal.         2       Select the Inspection<br>Scheduling Operational<br>Report link under the<br>Scheduling header in the left<br>side-panel.         The Operational Report page opens:       Image: Comparison of the Comparison of the C |

Continued on next page

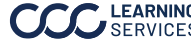

## CCC® Inspection Scheduling - Operational Reporting, Continued

| Running        | Step                                                                                   | Action                                                                                                    |                                          |                                 |                               |                                   |                                 |                          |           |  |  |
|----------------|----------------------------------------------------------------------------------------|----------------------------------------------------------------------------------------------------|------------------------------------------|---------------------------------|-------------------------------|-----------------------------------|---------------------------------|--------------------------|-----------|--|--|
| Reports, cont. | 4                                                                                      | Regardless of the report From Date                                                                                                    |                                          |                                 |                               |                                   |                                 |                          |           |  |  |
|                |                                                                                        | type selected at Step 3, you Apr 13 2020                                                                                                    |                                          |                                 |                               |                                   |                                 |                          |           |  |  |
|                |                                                                                        | must next select a From                                                                                                    | •                                        |                                 |                               | Apr 2020                          | )                               |                          |           |  |  |
|                |                                                                                        | Date and To Date. Select the                                                                                                    | Sun                                      | Mon                             | Tue                           | Wed                               | Thu                             | Fri                      | Sat       |  |  |
|                |                                                                                        | From Date field to select a                                                                                                    | - Com                                    |                                 | 102                           |                                   |                                 |                          | Cur       |  |  |
|                |                                                                                        | start date from the calendar                                                                                                    |                                          |                                 |                               | 1                                 | 2                               | 3                        | 4         |  |  |
|                |                                                                                        | that appears.                                                                                                    | 5                                        | 6                               | 7                             | 8                                 | 9                               | 10                       | 11        |  |  |
|                |                                                                                        |                                                                                                    | 12                                       | 13                              | 14                            | 15                                | 16                              | 17                       | 18        |  |  |
|                |                                                                                        |                                                                                                    | 19                                       | 20                              | 21                            | 22                                | 23                              | 24                       | 25        |  |  |
|                |                                                                                        |                                                                                                    | 26                                       | 27                              | 28                            | 29                                | 30                              |                          |           |  |  |
|                | 5                                                                                      | Next, select a <b>To Date</b> from the you select in the To Date field.                                                                                | e cale                                   | enda                            | r tha                         | at ap                             | pea                             | rs w                     | hen       |  |  |
|                |                                                                                        | <b>Note</b> : For the <i>Capacity Report</i> ,<br>than four (4) weeks ago. For the<br>Date can't be more than four (4<br>From Date and a From Date car | a Fro<br>e <i>Cor</i><br>) wee<br>n't be | om D<br>nvers<br>eks a<br>e moi | ate<br>sion<br>Ifter<br>re th | can'<br><i>Rep</i><br>ase<br>an 1 | t be<br>ort, a<br>elect<br>80 d | mor<br>a To<br>ed<br>ays | e<br>ago. |  |  |
|                | 6 Once you've selected your report type and valid From a dates, select <b>Search</b> . |                                                                                                    |                                          |                                 |                               |                                   |                                 |                          | d To      |  |  |
|                |                                                                                        | Report Oriferia Report Vite Cepacity Report Apr 06 2020                                                                                                |                                          | To Date<br>Apr 24 2020          | )                             |                                   |                                 | ]<br>Rese                | e Search  |  |  |
|                |                                                                                        | The report opens. See next page                                                                                                    | ge fo                                    | r det                           | ails.                         |                                   |                                 |                          |           |  |  |

Continued on next page

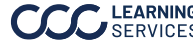

## **CCC® Inspection Scheduling – Operational Reporting**, Continued

Reading Reports

| Report Criteria                      |                          |             |                        |  |                    |              |  |  |
|--------------------------------------|--------------------------|-------------|------------------------|--|--------------------|--------------|--|--|
| Report Type<br>Capacity Report       | From Date<br>Apr 06 2020 |             | To Date<br>Apr 24 2020 |  |                    | Reset Search |  |  |
| Total capacity overall booked (%): 0 |                          |             |                        |  |                    |              |  |  |
| Drive-In Booked Capacity Report      |                          |             |                        |  |                    |              |  |  |
| Name                                 |                          | Address     |                        |  | Booked Capacity(%) |              |  |  |
| DRIVE IN LOC 1                       |                          | Chi         | cago, IL, 60654-1001   |  | 0                  |              |  |  |
| DRIVE IN LOC 1                       |                          | Chicago, IL | ., 60606-1315          |  | 0                  |              |  |  |
| RF DRIVE-IN 1                        |                          | Tan         | npa, FL, 33609-2035    |  | 0                  |              |  |  |
| RF DRIVE-IN 2                        |                          | Ta          | ampa, FL, 33607-2521   |  | 0                  |              |  |  |
| DRIVE-IN                             |                          | Chi         | cago, IL, 60654-1001   |  | 0                  |              |  |  |
|                                      |                          |             |                        |  |                    | 5 Recults    |  |  |

**The Capacity Report** (above) displays the following:

- Total capacity overall booked percentage (above report name • header)
- Drive-in name (first column); select a drive-in name to see bay • IDs and bay booked capacity percentages
- Drive-in address (second column)
- Booked capacity percentage (third column) •

| Report Criteria                              |                           |                                                                               |                          |                  |                  |  |  |  |  |
|----------------------------------------------|---------------------------|-------------------------------------------------------------------------------|--------------------------|------------------|------------------|--|--|--|--|
| Report Type<br>Conversion Report             | From Date     Nov 01 2019 | From Date         To Date           •         Nov 01 2019         Nov 26 2019 |                          |                  |                  |  |  |  |  |
| Customer Conversion Bate CA Except To Except |                           |                                                                               |                          |                  |                  |  |  |  |  |
| Claim Reference Id                           | Invite Sent Date          | Drivable(Y/N)                                                                 | Appointment Created(Y/N) | Appointment Date | Logged-in Date   |  |  |  |  |
| ALTO 101                                     | 2019-11-22 03:10:54.0     | Y                                                                             | Y                        | 23-Nov-2019      | 11/22/2019 03:17 |  |  |  |  |
| 100710200                                    | 2019-11-15 19:00:20.0     | Y                                                                             | Y                        | 21-Nov-2019      | 11/15/2019 19:00 |  |  |  |  |
|                                              |                           |                                                                               |                          |                  | <1-2 of 2 >      |  |  |  |  |

**The Conversion Report** (above) displays the following:

- Export to Excel link (to the far right in the report name header) •
- Claim Reference ID (first column)
- Invite Sent Date (second column)
- Whether the vehicle is drivable (Y/N)(third column)
- Whether an appointment was created (Y/N)(fourth column) •
- Appointment Date (fifth column) •
- Logged-in Date (sixth column)

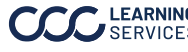